## Submissão de Comprovante de Vacinação

Versão - Servidor

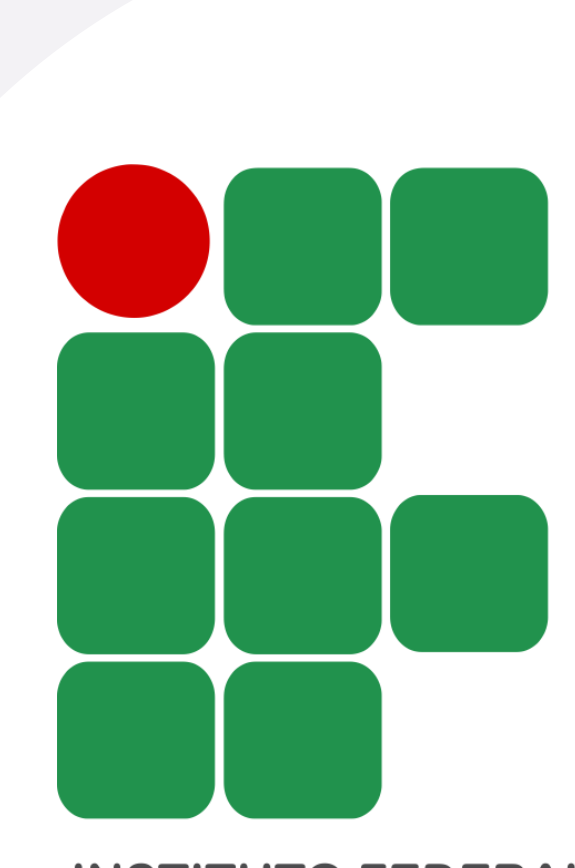

INSTITUTO FEDERAL AMAZONAS

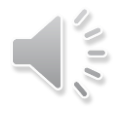

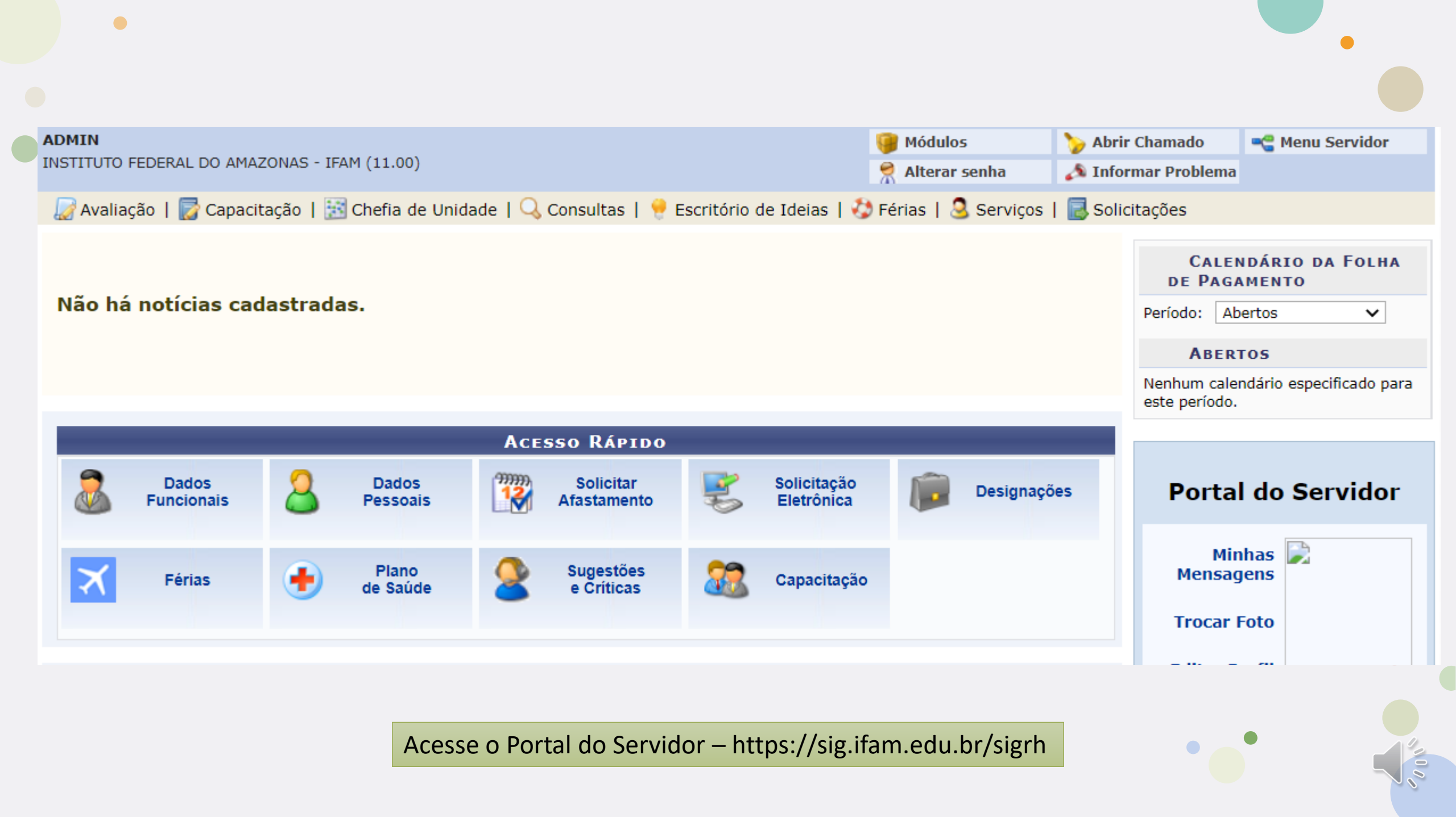

•

| <i>浸</i> Avaliação   朦 Capacitação   🔝 Chefia de Unidade   🔍 Consultas   🤗 Escritório de Ideias   🤣 Férias | 🧕 Serviços   🗟 Solicitações              | -  |
|----------------------------------------------------------------------------------------------------|------------------------------------------|----|
|                                                                                                    | Autorizar Acesso à DIRPF                 |    |
|                                                                                                    | Carteira Funcional                       | НА |
| Não há notícias cadastradas.                                                                               | Comunidades Virtuais                     | •  |
|                                                                                                    | Declaração de Acumulação de Cargos BASED |    |
|                                                                                                    | Documentos •                             |    |
|                                                                                                    | Inscrição para Fiscal do Vestibular      |    |
|                                                                                                    | Projeto de Curso/Concurso                |    |
| Acesso Rápido                                                                                              | Horário de Trabalho                      |    |
| 🔊 Dados 🧷 Dados 💯 Solicitas 🖙 Solicitação                                                                  | Módulo da Biblioteca                     |    |
| Funcionais Pessoais Afastamento Eletrônica                                                                 | Ouvidoria                                | or |
| Relatório de Aquisições                                                                                    |                                          |    |
|                                                                                                    | Informar Dados de Vacinação COVID-19     |    |
| Férias e Críticas Capacitação                                                                              | Mensagens                                |    |
|                                                                                                    | Trocar Foto                              |    |
|                                                                                                    |                                          |    |
|                                                                                                    | Editar Perfil                            |    |
| Fóruns                                                                                                    |                                          |    |

No menu Serviços, escolha a opção informar dados de vacinação COVID-19

Caro servidor, utilize o formulário abaixo para informar a situação de suas vacinas referente à COVID-19.

ATENÇÃO: Omitir, em documento público, declaração que dele devia constar, ou nele inserir declaração falsa, com o fim de alterar a verdade sobre fato juridicamente relevante CONSTITUI CRIME, tipificado no art. 299 do Código Penal, sujeito à PENA DE RECLUSÃO, DE UM A CINCO ANOS, E MULTA

|                                                                       | DADOS DO SERVIDOR                                                                      |
|-----------------------------------------------------------------------|----------------------------------------------------------------------------------------|
| Servidor:                                                             | ADMIN                                                                                  |
| SIAPE:                                                                | 123456                                                                                 |
| Unidade:                                                              | Diretoria de Gestão de Tecnologia da Informação                                        |
| Quantidade de doses tomadas:                                          | 0 🗸                                                                                    |
| Qual a vacina da sua última dose : 🖈                                  | SELECIONE V                                                                            |
| Manifesto consentimento conforme a<br>Lei Geral de Proteção de Dados: |                                                                                        |
| Observações:                                                          | 1                                                                                      |
| Comprovante de vacinação:                                             | Escolher arquivo Nenhum arqo selecionado 📀 Clique no Botão Verde para anexar o arquivo |
|                                                                       | Cadastrar Cancelar                                                                     |

\* Campos de preenchimento obrigatório.

Escolha a quantidade de doses da vacina que você já tomou e depois escolha qual foi a sua ultima vacina.

Marque a opção relacionada a Lei Geral de Proteção a dados Pessoais.

|                                                                       | Dados do Servidor                                                                      |
|-----------------------------------------------------------------------|----------------------------------------------------------------------------------------|
| Servidor:                                                             | ADMIN                                                                                  |
| SIAPE:                                                                | 123456                                                                                 |
| Unidade:                                                              | Diretoria de Gestão de Tecnologia da Informação                                        |
| Quantidade de doses tomadas:                                          |                                                                                        |
| Qual a vacina da sua última dose : 🖈                                  | Covaxin 🗸                                                                              |
| Manifesto consentimento conforme a<br>Lei Geral de Proteção de Dados: |                                                                                        |
| Observações:                                                          | Nenhuma observação                                                                     |
| Comprovante de vacinação:                                             | Escolher arquivo Comprovantde Vacina.pdf 💿 Clique no Botão Verde para anexar o arquivo |
|                                                                       | Cadastrar Cancelar                                                                     |
|                                                                       |                                                                                        |

Campos de preenchimento obrigatório

O Campo observações é um campo de livre preenchimento.

Clique no botão escolher arquivo para selecionar o seu comprovante de vacina e depois clique no botão verde

Por fim, clique em cadastrar

|       |          | MINHAS DECLARAÇÕES                            |              |                  |       |
|-------|----------|-----------------------------------------------|--------------|------------------|-------|
| SIAPE | Servidor | Unidade                                       | Qtd de Doses | Data de Cadastro |       |
|       |          | PRO REITORIA DE DESENVOLVIMENTO INSTITUCIONAL | 1            | 13/02/2022       | 🤤 🔍 词 |

No caso de ter inserido alguma informação incorreta, clique no ícone da lixeira para excluir a sua submissão

|       |          | MINHAS DECLARAÇÕES                            |              |                  |       |
|-------|----------|-----------------------------------------------|--------------|------------------|-------|
| SIAPE | Servidor | Unidade                                       | Qtd de Doses | Data de Cadastro |       |
|       |          | PRO REITORIA DE DESENVOLVIMENTO INSTITUCIONAL | 1            | 13/02/2022       | 🤤 🔍 词 |
|       |          | PRO REITORIA DE DESENVOLVIMENTO INSTITUCIONAL | 2            | 13/02/2022       | 🗢 🔍 🥑 |

Para atualizar os seus comprovantes de vacinação, basta realizar uma nova submissão

## Observações Importantes:

- Na impossibilidade de vacinação contra a covid-19 marque as seguintes opções:
  - 0 para a quantidade de doses
  - Nenhum para o tipo de vacina
  - Anexe o documento que comprove a sua impossibilidade de imunização contra a covid-19

| Dados do Servidor                                                                                                  |
|----------------------------------------------------------------------------------------------------|
| Servidor: ADMIN                                                                                                    |
| SIAPE: 123456                                                                                                    |
| Unidade: Diretoria de Gestão de Tecnologia da Informação                                                           |
| Quantidade de doses tomadas: 0 🗸                                                                                   |
| Qual a vacina da sua última dose : 🖈 Nenhum 🗸                                                                      |
| Manifesto consentimento conforme a 🔽 💽<br>Lei Geral de Proteção de Dados:                                          |
| Observações:                                                                                                    |
| Comprovante de vacinação: Escolher arquivo Impossibilidacinação .pdf 💿 Clique no Botão Verde para anexar o arquivo |
| Cadastrar Cancelar                                                                                                 |
| * Campos de preenchimento obrigatório.                                                                             |
|                                                                                                    |

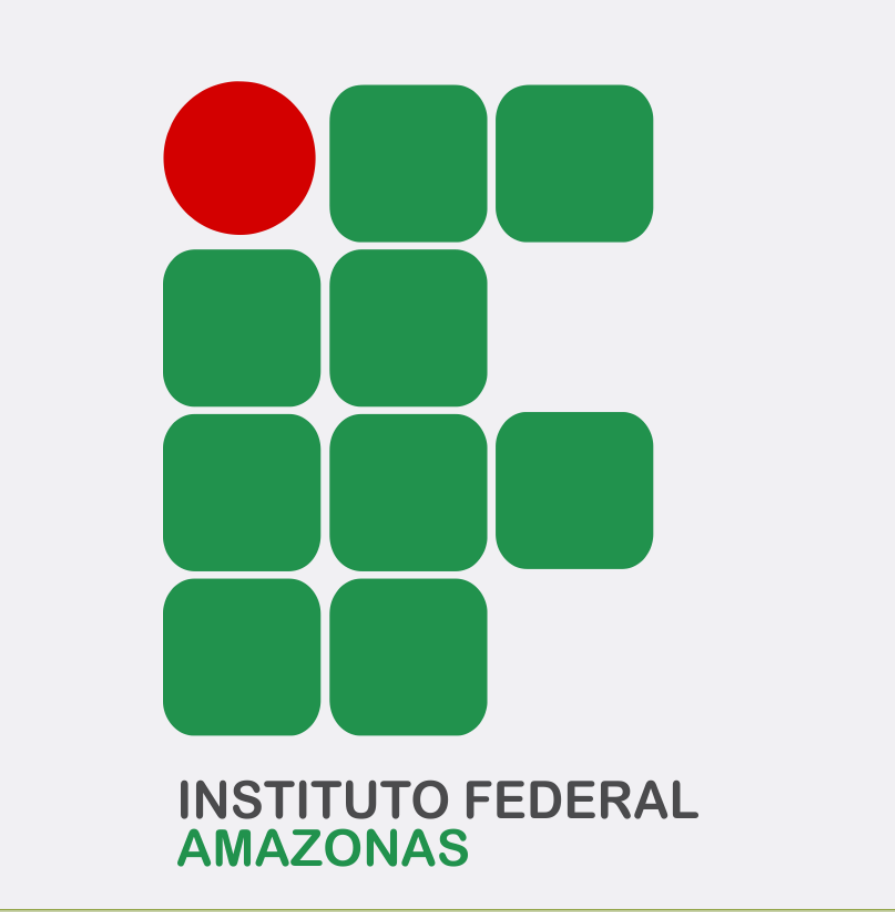

Qualquer dúvida, basta enviar um e-mail para comissao.covid@ifam.edu.br

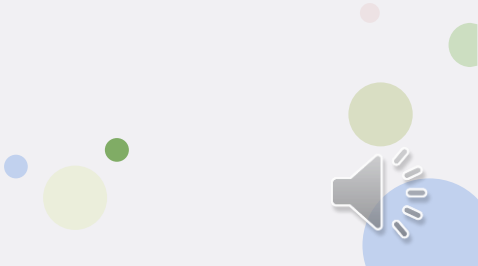